# **Rechercher des documents**

by LegalBox

# **Rechercher des documents**

# Ø

NB: Assurez-vous d'être dans la page « accueil » de l'interface comme ci-dessous:

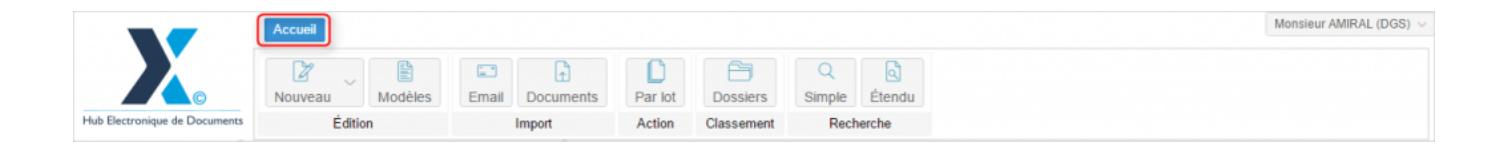

# 1. La fonction Recherche

Le Hub Électronique de Document intègre deux fonctions de recherche complémentaire :

- Une fonction de recherche simple
- Une fonction de recherche étendue

## **Recherche simple**

Le moteur de recherche simple permet d'effectuer des recherches par mots clés, hashtag et contact. Les recherches sont effectuées sur les métadonnées du document (ex : objet, suivi par, référence, etc.). Le résultat de la recherche est donné sous forme de liste qu'il est possible de trier. Au clic sur un des résultats, le document s'affiche.

## **Recherche étendue**

Le moteur de recherche étendue permet de réaliser des recherches avancées grâce aux critères suivants :

- Mots clés (ex : objet, référence, mot contenu dans le document, etc.)
- Contact (expéditeur ou destinataire)
- Type de circuit (dans le cas où un circuit préenregistré a été utilisé)
- Service
- **Type de service** (ex : service émetteur, service signataire, etc.)
- Statut (ex : archivé, brouillon, clôturé, en création, refusé, terminé, validé, etc.)
- Par période avec une date de début de période et une date de fin de période

La recherche étendue peut être effectuée sur les métadonnées du courrier ou en mode <u>full text</u> pour permettre une recherche dans le contenu même des documents (option « rechercher dans le contenu des documents). La recherche full texte fonctionne sur les documents d'origine bureautique et sur les documents numérisés sous réserve que ceux-ci aient été océrisés via le module OCR/RAD/LAD.

# 2. Effectuer une recherche simple

La fonction de Recherche est disponible dans la barre de menu de l'interface.

### Pour effectuer une recherche simple, vous devez:

• Etape 1: Cliquez sur l'onglet "Simple" dans le menu :

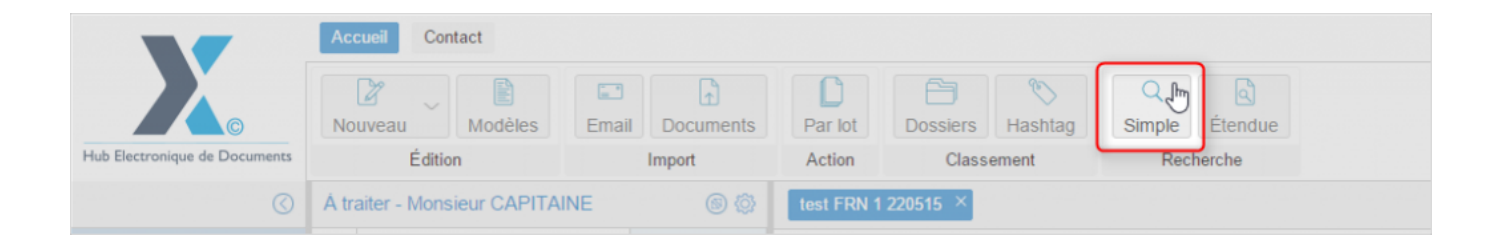

Puis, la fenêtre de recherche s'ouvre dans le bandeau de droite.

• Etape 2: Tapez alors votre mot-clé (vous pouvez également rechercher par hashtag ou contact) dans la barre de recherche puis cliquez sur le bouton ''Rechercher'':

| F                   | Recherche simple $\times$        |              |            |             |            |           |            |
|---------------------|----------------------------------|--------------|------------|-------------|------------|-----------|------------|
| Fo                  | rmulaire de recherche            |              |            |             |            |           | $\odot$    |
| M                   | ots clés                         | [            | I I        |             |            |           | 0          |
| Ha                  | shtag                            | [            |            |             |            |           | ~          |
| Co                  | ntact (Expéditeur / Destinataire | e)           |            |             |            |           |            |
| Nombre de résultats |                                  |              | 25 ~       |             |            |           |            |
| Tri                 | er du plus récent au plus ancie  | n [          |            |             |            |           |            |
| E                   | voorter sous Excel               |              |            |             | Ajouter un | autoform  | Rechercher |
|                     | Aportor Sous Excer               |              |            |             |            |           |            |
|                     | Objet                            | Exp. / Dest. | Signataire | Pour action | Suivi par  | Date de c | création   |
|                     | Objet                            | Exp. / Dest. | Signataire | Pour action | Suivi par  | Date de c | création   |
|                     | Objet                            | Exp. / Dest. | Signataire | Pour action | Suivi par  | Date de c | création   |
|                     | Objet                            | Exp. / Dest. | Signataire | Pour action | Suivi par  | Date de c | création   |
|                     | Objet                            | Exp. / Dest. | Signataire | Pour action | Suivi par  | Date de c | création   |
|                     | Objet                            | Exp. / Dest. | Signataire | Pour action | Suivi par  | Date de c | création   |
|                     | Objet                            | Exp. / Dest. | Signataire | Pour action | Suivi par  | Date de c | création   |
|                     | Objet                            | Exp. / Dest. | Signataire | Pour action | Suivi par  | Date de c | création   |

Toutes les recherches contenant le mot-clé apparaissent en liste :

by LegalBox - http://documentation.legalbox.com

| Recherche simple × Recherche étendue × |              |            |                             |           |             |              |  |  |  |
|----------------------------------------|--------------|------------|-----------------------------|-----------|-------------|--------------|--|--|--|
| Formulaire de recherche                |              |            |                             |           |             |              |  |  |  |
| Mots clés                              |              | test       |                             |           |             | 0            |  |  |  |
| Hashtag                                |              |            |                             |           |             | ~            |  |  |  |
| Contact (Expéditeur / Destinata        | ire)         |            |                             |           |             |              |  |  |  |
| Nombre de résultats                    | 25 ~         |            |                             |           |             |              |  |  |  |
| Trier du plus récent au plus anc       | ien          |            |                             |           |             |              |  |  |  |
| Exporter sous Excel                    |              |            |                             | Ajouter   | un autoform | Rechercher   |  |  |  |
| Objet                                  | Exp. / Dest. | Signataire | Pour action                 | Suivi par | Date de cré | ation        |  |  |  |
| test mme cgx                           | Aria Ferr    |            | Monsieur CA                 |           | 19 Mars 20  | 15 - 15:14 🔺 |  |  |  |
| test mme testcgx                       | 🞺 Maria Ferr |            | Monsieur DIR                |           | 19 Mars 20  | 15 - 16:03   |  |  |  |
| Test action par lot 2                  | 🞺 Maria FE   |            | Monsieur Dire               |           | 26 Mars 20  | 15 - 11:46   |  |  |  |
| test action lot                        | 🞺 Maria FE   |            | Monsieur Dire               |           | 26 Mars 20  | 15 - 10:39   |  |  |  |
| test facture entrante                  | 🞺 Maria FE   |            | Monsieur Dire               |           | 25 Mars 20  | 15 - 17:32   |  |  |  |
| test facture entrante                  | 🞺 Maria FE   |            | Monsieur Dire               |           | 25 Mars 20  | 15 - 17:26   |  |  |  |
| test 2 mme cgx                         |              |            | Monsieur DIR                |           | 19 Mars 20  | 15 - 17:50   |  |  |  |
| test                                   |              |            | Madame Test<br>Monsieur DIR |           | 19 Mars 20  | 15 - 18:12   |  |  |  |

#### • Etape 3: Sélectionnez le document recherché

Dans la liste des résultats de la recherche, double-cliquez sur le document correspondant à votre recherche. Le document s'ouvrira dans un nouvel onglet dans votre bandeau de droite.

#### • Quel mot-clé utiliser ?

Pour une recherche simple, vous pouvez utiliser le nom du document, la référence, la référence principale, la référence externe ou le "suivi par". Vous pouvez retrouver la liste des types de mot-clé en plaçant votre

curseur sur l'icône

:

à droite de la barre de recherche, un commentaire avec ces informations apparaît

by LegalBox - http://documentation.legalbox.com

| Recherche simple × |                            |                                              |                        |
|--------------------|----------------------------|----------------------------------------------|------------------------|
| Mots clés          | test                       |                                              | 0                      |
|                    | (nom du docu<br>suivi par) | ment, référence, référence principale, référ | ence externe (id GRC), |
| Nom                | Référence Référence        | e princ Référence exter Suivi par            | Date de création       |
| test mle           |                            |                                              | 27 Mars 2015           |
| Test selection     |                            |                                              | 27 Mars 2015           |
| Test 3             |                            |                                              | 27 Mars 2015           |
| test 2 mme cgx     |                            |                                              | 19 Mars 2015           |
| test               |                            |                                              | 19 Mars 2015           |
| test sign          | test 1 - 6                 |                                              | 19 Mars 2015           |
| Test app tablette  | test_cgx - 1               |                                              | 23 Mars 2015           |
| Test 3             | cgx                        |                                              | 26 Mars 2015           |
| test icone         | cgx                        |                                              | 30 Mars 2015           |
| test couleur type  | - 6                        |                                              | 27 Mars 2015           |
| test bdc           |                            |                                              | 27 Mars 2015           |
| Test import email  |                            |                                              | 28 Mars 2015           |
| Test délégation    | cgx                        |                                              | 26 Mars 2015           |
| test PJ            |                            |                                              | 30 Mars 2015           |
| Test flux PES 1    | Test flux P                |                                              | 30 Mars 2015           |

# 3. Effectuer une recherche étendue

Pour effectuer une recherche étendue, vous devez:

• Etape 1: Cliquez sur l'onglet "Etendue" dans le menu :

by LegalBox - http://documentation.legalbox.com

|                               | Aco   | Accueil Contact         |      |                |         |                  |           |  |  |  |
|-------------------------------|-------|-------------------------|------|----------------|---------|------------------|-----------|--|--|--|
|                               | No    | uveau Modèles           | Emai | ∎ Documents    | Par lot | Dossiers Hashtag | Simple    |  |  |  |
| Hub Electronique de Documents |       | Édition                 |      | Import         | Action  | Classement       | Recherche |  |  |  |
| 0                             | Á tra | aiter - Monsieur CAPITA | NE   | ۵ 🖗            |         |                  |           |  |  |  |
| Monsieur CAPITAINE            |       | Objet                   |      | Modification . |         |                  |           |  |  |  |
| Poîto do récontion            |       |                         |      |                |         |                  |           |  |  |  |

Puis, la fenêtre de recherche s'ouvre dans le bandeau de droite.

• Etape 2: Insérez votre mot-clé puis remplissez les champs de recherche étendue selon votre besoin

La recherche étendue vous permet d'effectuer une recherche plus approfondie sur votre mot-clé selon plusieurs critères.

by LegalBox - http://documentation.legalbox.com

| Recherche étendue $\times$         |              |            |             |            |                       |
|------------------------------------|--------------|------------|-------------|------------|-----------------------|
| Formulaire de recherche            |              |            |             |            | $\overline{\bigcirc}$ |
| Mots clés                          |              | test       |             | I          | 0                     |
| Hashtag                            |              |            |             |            | ~                     |
| Rechercher dans le contenu des     | documents    |            |             |            |                       |
| Contact (Expéditeur / Destinataire | e)           |            |             |            |                       |
| Inclure les doublons (contacts du  | pliqués)     |            |             |            |                       |
| Type de circuit                    |              |            |             |            | $\sim$                |
| Service                            |              |            |             |            |                       |
| Statut                             |              |            |             |            | $\sim$                |
| Début                              |              |            |             |            |                       |
| Fin                                |              |            |             |            |                       |
| Nombre de résultats                |              | 25 ~       |             |            |                       |
| Trier du plus récent au plus ancie | n            |            |             |            |                       |
| Exporter sous Excel                |              |            |             | Ajouter un | autoform Rechercher   |
| Objet                              | Exp. / Dest. | Signataire | Pour action | Suivi par  | Date de création      |

La liste des champs/options proposée est la suivante :

Mots-clé: saisissez au minimum 1 mot-clé, contenu dans le nom du document, la référence, la référence principale, la référence externe ou le "suivi par"

Hashtag : recherche par hashtag

**Rechercher dans le contenu du document**: si vous cochez cette case, l'application effectuera la recherche de mots-clés dans le contenu du document

**Contact**: le champ "contact" vous permet de filtrer la recherche du mot-clé selon le destinataire ou l'expéditeur du document.

**Inclure les doublons (contacts dupliqués)** : lors de la recherche par contact, inclure les contacts indiqués comme "duplique"

**Type de circuit** : Si vous cliquez sur la flèche à droite, un menu déroulant s'affiche et vous pouvez sélectionner le type de circuit. Cette option fonctionnera uniquement si le document a suivi un circuit préenregistré.

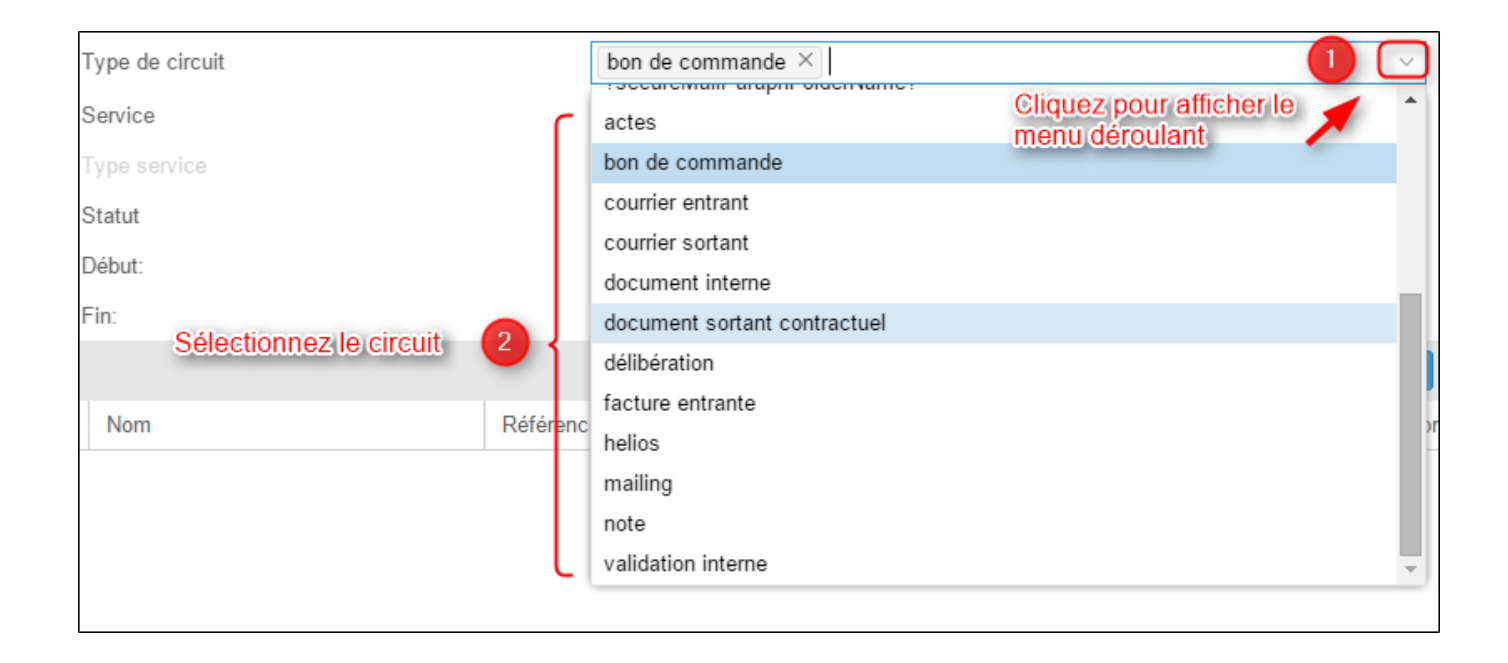

Service: Pour filtrer sa recherche selon le service, cliquez sur le champ et puis sélectionnez dans la liste le service

by LegalBox - http://documentation.legalbox.com

| Recherche étendue ×                   |           |                                                     |              |  |  |  |  |
|---------------------------------------|-----------|-----------------------------------------------------|--------------|--|--|--|--|
| Mots clés                             |           | test                                                | 0            |  |  |  |  |
| Rechercher dans le contenu des docume | ents:     |                                                     |              |  |  |  |  |
| Contact (Expédideur / destinataire) : |           |                                                     |              |  |  |  |  |
| Type de circuit                       |           |                                                     | ~            |  |  |  |  |
| Service Cliquez dans le champ         | (         |                                                     |              |  |  |  |  |
| Type service                          |           | ✓ Direction Générale des Services                   |              |  |  |  |  |
| Statut                                |           | Cabinet du Maire                                    |              |  |  |  |  |
| Début:                                |           | Direction de la Réglementation et du Domaine Public |              |  |  |  |  |
| Ein                                   |           | Direction des Finances                              | Sélectionnez |  |  |  |  |
| FIN.                                  |           | Direction des Ressources Humaines                   | le service   |  |  |  |  |
|                                       |           | Direction du Logement                               |              |  |  |  |  |
| Nom                                   | Référence | Bureau du Courner                                   |              |  |  |  |  |
| Test action par lot 2                 | cgx       |                                                     | 26 Wars 2015 |  |  |  |  |
| test action lot                       | cgx       |                                                     | 26 Mars 2015 |  |  |  |  |
| test facture entrante                 | MC 2015 0 | )                                                   | 25 Mars 2015 |  |  |  |  |
| test flux Helios 2                    | cgx       |                                                     | 25 Mars 2015 |  |  |  |  |
| Test flux Helios                      | cgx       |                                                     | 25 Mars 2015 |  |  |  |  |

**Type de service :** Le filtre par type de service permet d'effectuer la recherche du document selon si le service est signataire ou émetteur par exemple

**Statut:** La recherche par statut permet de filtrer la recherche selon le statut du document au moment de la recherche. Pour sélectionner un statut, cliquez sur la flèche à droite du champ et choisissez le statut dans le menu déroulant

by LegalBox - http://documentation.legalbox.com

| ents<br>Recher<br>Mots cla<br>Rechera<br>Contact<br>Type de<br>Service<br>Type se<br>Statut<br>Début:<br>Fin: | Par lot<br>Action<br>erche étendue<br>és<br>cher dans le cor<br>t (Expédideur / de<br>e circuit<br>ervice | Classement<br>Classement<br>× test bdc × | Q<br>Simple<br>Re | archiv<br>brouille<br>clôture<br>dans l<br>en cré<br>en pre<br>refusé<br>termin<br>validé<br>à corri<br>à mod<br>à mod | é<br>on<br>é<br>a corbeille<br>tation<br>paration<br>é<br>iger<br>lifier<br>lifier par le relected | μr     | . 2        | Sélectionnez le<br>pour la recherc | e statut<br>he<br>a flèche |                 |
|----------------------------------------------------------------------------------------------------|----------------------------------------------------------------------------------------------------|------------------------------------------|-------------------|----------------------------------------------------------------------------------------------------|----------------------------------------------------------------------------------------------------|--------|------------|------------------------------------|----------------------------|-----------------|
|                                                                                                    |                                                                                                    |                                          |                   |                                                                                                    |                                                                                                    |        |            | Ajouter un autofo                  | rm Recher                  | rcher           |
| Nom<br>test t                                                                                                 | bdc                                                                                                    |                                          | Référenc          | e                                                                                                    | Référence princi                                                                                   | Référe | ence exter | Suivi par                          | Date de c<br>27 Mars 2     | réation<br>2015 |

**Début et Fin**: Vous pouvez effectuer une recherche selon une période en indiquant une date de début de période et une date de fin de période

• Etape 3: Cliquez sur le bouton "Rechercher"

Afin de mieux visualiser la liste des documents recherchés, vous pouvez replier les champs de recherche :

by LegalBox - http://documentation.legalbox.com

|                                                                                                    |                                                                                                    |           |            |              |                                                                                                    | $\bigcirc$                                                                        |
|----------------------------------------------------------------------------------------------------|----------------------------------------------------------------------------------------------------|-----------|------------|--------------|----------------------------------------------------------------------------------------------------|-----------------------------------------------------------------------------------|
| ots clés                                                                                                    | te                                                                                                    | est       |            |              |                                                                                                    |                                                                                   |
| chercher dans le contenu des docum                                                                                                    | nents                                                                                                    |           |            |              |                                                                                                    |                                                                                   |
| ontact (Expéditeur / Destinataire)                                                                                                    |                                                                                                    |           |            |              |                                                                                                    |                                                                                   |
| ne de circuit                                                                                                    |                                                                                                    |           |            |              |                                                                                                    | ~                                                                                 |
|                                                                                                    |                                                                                                    |           |            |              |                                                                                                    |                                                                                   |
| rvice                                                                                                    |                                                                                                    |           |            | 0/1          |                                                                                                    |                                                                                   |
|                                                                                                    |                                                                                                    |           |            | Selectionner |                                                                                                    |                                                                                   |
| pe service                                                                                                    |                                                                                                    |           |            |              |                                                                                                    |                                                                                   |
| atut                                                                                                    |                                                                                                    |           |            |              |                                                                                                    | $\sim$                                                                            |
| but                                                                                                    |                                                                                                    |           |            |              |                                                                                                    |                                                                                   |
| 1                                                                                                    |                                                                                                    |           |            |              |                                                                                                    | 000                                                                               |
| mbre de résultats                                                                                                    | 2                                                                                                    | 5         |            |              |                                                                                                    | $\sim$                                                                            |
| xporter sous Excel                                                                                                    |                                                                                                    |           |            | A            | jouter un autoform Recherch                                                                                                    | ier                                                                               |
| Ohist                                                                                                    | Difference                                                                                                    | Déférence | Difference | Cudul man    | Data da aréstian                                                                                                    |                                                                                   |
| Objet                                                                                                    | Reference                                                                                                    | Reference | Reference  | Suivi par    | Date de creation                                                                                                    |                                                                                   |
| test mme cgx                                                                                                    |                                                                                                    |           |            |              | 19 Mars 2015 - 15:14                                                                                                    | _                                                                                 |
| Recherche étendue 🗡                                                                                                    |                                                                                                    |           |            |              |                                                                                                    |                                                                                   |
| Recherche étendue ×                                                                                                    |                                                                                                    |           |            |              |                                                                                                    |                                                                                   |
| Recherche étendue ×                                                                                                    |                                                                                                    |           |            |              |                                                                                                    |                                                                                   |
| Recherche étendue ×<br>echerche étendue<br>Objet                                                                                                    | Référence                                                                                                    | Référence | Référence  | Suivi par    | Date de création                                                                                                    | (عال)                                                                             |
| Recherche étendue ×<br>echerche étendue<br>Objet<br>test mme cgx                                                                                                    | Référence                                                                                                    | Référence | Référence  | Suivi par    | Date de création<br>19 Mars 2015 - 15:1-                                                                                                    | <u>کال</u><br>4                                                                   |
| Recherche étendue ×<br>echerche étendue<br>Objet<br>test mme cgx<br>test mme testcgx                                                                                                    | Référence                                                                                                    | Référence | Référence  | Suivi par    | Date de création<br>19 Mars 2015 - 15:1-<br>19 Mars 2015 - 16:0:                                                                                                    | 4<br>3                                                                            |
| Recherche étendue ×<br>echerche étendue<br>Objet<br>test mme cgx<br>test mme testcgx<br>Test action par lot 2                                                                                                    | Référence                                                                                                    | Référence | Référence  | Suivi par    | Date de création<br>19 Mars 2015 - 15:14<br>19 Mars 2015 - 16:03<br>26 Mars 2015 - 11:44                                                                                                    |                                                                                   |
| Recherche étendue ×<br>echerche étendue<br>Objet<br>test mme cgx<br>test mme testcgx<br>Test action par lot 2<br>test action lot                                                                                                    | Référence<br>cgx<br>cgx                                                                                                    | Référence | Référence  | Suivi par    | Date de création<br>19 Mars 2015 - 15:1.<br>19 Mars 2015 - 16:0<br>26 Mars 2015 - 11:4<br>26 Mars 2015 - 10:3                                                                                                    | <u>↓</u><br>4<br>3<br>6<br>9                                                      |
| Recherche étendue ×<br>echerche étendue<br>Objet<br>test mme cgx<br>test mme testcgx<br>Test action par lot 2<br>test action lot<br>test facture entrante                                                                                                    | Référence<br>cgx<br>cgx<br>MC 2015 0.                                                                                                    | Référence | Référence  | Suivi par    | Date de création<br>19 Mars 2015 - 15:1<br>19 Mars 2015 - 16:0<br>26 Mars 2015 - 11:4<br>26 Mars 2015 - 10:3<br>25 Mars 2015 - 17:3                                                                                                    | 4<br>3<br>6<br>9<br>2                                                             |
| Recherche étendue ×<br>echerche étendue<br>Objet<br>test mme cgx<br>test mme testcgx<br>Test action par lot 2<br>test action lot<br>test facture entrante<br>test facture entrante                                                                                                | Référence<br>cgx<br>cgx<br>MC 2015 0.<br>MC 2015 0.                                                                                                    | Référence | Référence  | Suivi par    | Date de création<br>19 Mars 2015 - 15:1<br>19 Mars 2015 - 16:0<br>26 Mars 2015 - 11:4<br>26 Mars 2015 - 10:3<br>25 Mars 2015 - 17:3<br>25 Mars 2015 - 17:2                                                                                                    | کلار<br>4<br>3<br>6<br>9<br>2<br>6                                                |
| Recherche étendue ×<br>echerche étendue<br>Objet<br>test mme cgx<br>test mme testcgx<br>Test action par lot 2<br>test action lot<br>test facture entrante<br>test facture entrante<br>test 2 mme cgx                                                                              | Référence<br>cgx<br>cgx<br>MC 2015 0.<br>MC 2015 0.                                                                                                    | Référence | Référence  | Suivi par    | Date de création<br>19 Mars 2015 - 15:1<br>19 Mars 2015 - 16:0<br>26 Mars 2015 - 11:4<br>26 Mars 2015 - 10:3<br>25 Mars 2015 - 17:3<br>25 Mars 2015 - 17:2<br>19 Mars 2015 - 17:5                                                                                                    | 4<br>3<br>6<br>9<br>2<br>6<br>0                                                   |
| Recherche étendue ×<br>echerche étendue<br>Objet<br>test mme cgx<br>test mme testcgx<br>Test action par lot 2<br>test action lot<br>test facture entrante<br>test facture entrante<br>test 2 mme cgx<br>test                                                                      | Référence<br>cgx<br>cgx<br>MC 2015 0.<br>MC 2015 0.                                                                                                    | Référence | Référence  | Suivi par    | Date de création           19 Mars 2015 - 15:1           19 Mars 2015 - 16:0           26 Mars 2015 - 11:4           26 Mars 2015 - 10:3           25 Mars 2015 - 17:3           25 Mars 2015 - 17:2           19 Mars 2015 - 17:5           19 Mars 2015 - 17:5           19 Mars 2015 - 18:1                                                                                                    | €                                                                                 |
| Recherche étendue ×<br>echerche étendue<br>Objet<br>test mme cgx<br>test mme testcgx<br>Test action par lot 2<br>test action lot<br>test facture entrante<br>test facture entrante<br>test 2 mme cgx<br>test<br>test sign                                                         | Référence<br>cgx<br>cgx<br>MC 2015 0.<br>MC 2015 0.                                                                                                    | Référence | Référence  | Suivi par    | Date de création           19 Mars 2015 - 15:1.           19 Mars 2015 - 16:0.           26 Mars 2015 - 11:4           26 Mars 2015 - 10:33           25 Mars 2015 - 17:33           25 Mars 2015 - 17:20           19 Mars 2015 - 17:21           19 Mars 2015 - 17:32           19 Mars 2015 - 18:12           19 Mars 2015 - 18:12           19 Mars 2015 - 18:12                                                                                                    | 4<br>3<br>6<br>9<br>2<br>6<br>0<br>2<br>3                                         |
| Recherche étendue ×<br>echerche étendue<br>Objet<br>test mme cgx<br>test mme testcgx<br>Test action par lot 2<br>test action lot<br>test facture entrante<br>test facture entrante<br>test 2 mme cgx<br>test<br>test sign<br>Test app tablette                                    | Référence<br>cgx<br>cgx<br>MC 2015 0.<br>MC 2015 0.<br>test 1 - 6<br>test_cgx - 1                                                                                             | Référence | Référence  | Suivi par    | Date de création           19 Mars 2015 - 15:1.           19 Mars 2015 - 16:0.           26 Mars 2015 - 11:4.           26 Mars 2015 - 11:3.           25 Mars 2015 - 17:3.           25 Mars 2015 - 17:2.           19 Mars 2015 - 17:2.           19 Mars 2015 - 18:1.           19 Mars 2015 - 18:1.           19 Mars 2015 - 18:2.           23 Mars 2015 - 11:2.                                                                                                    | 4<br>3<br>6<br>9<br>2<br>6<br>0<br>2<br>3<br>8                                    |
| Recherche étendue ×<br>echerche étendue<br>Objet<br>test mme cgx<br>test mme testcgx<br>Test action par lot 2<br>test action lot<br>test facture entrante<br>test facture entrante<br>test 2 mme cgx<br>test<br>test sign<br>Test app tablette<br>test icone                      | Référence<br>cgx<br>cgx<br>MC 2015 0.<br>MC 2015 0.<br>test 1 - 6<br>test_cgx - 1<br>cgx                                                                                      | Référence | Référence  | Suivi par    | Date de création           19 Mars 2015 - 15:1.           19 Mars 2015 - 16:0.           26 Mars 2015 - 11:4           26 Mars 2015 - 11:4           26 Mars 2015 - 17:3.           25 Mars 2015 - 17:2.           19 Mars 2015 - 17:2.           19 Mars 2015 - 17:2.           19 Mars 2015 - 18:1.           19 Mars 2015 - 18:2.           23 Mars 2015 - 11:2.           30 Mars 2015 - 01:1.                                                                                             | 4<br>3<br>6<br>9<br>2<br>2<br>6<br>6<br>0<br>2<br>3<br>8<br>8<br>4                |
| Recherche étendue × echerche étendue Objet test mme cgx test mme testcgx Test action par lot 2 test action lot test facture entrante test facture entrante test 2 mme cgx test test sign Test app tablette test icone test couleur type                                           | Référence           cgx           cgx           MC 2015 0.           MC 2015 0.           test 1 - 6           test_cgx - 1           cgx           - 6                       | Référence | Référence  | Suivi par    | Date de création           19 Mars 2015 - 15:1.           19 Mars 2015 - 16:0.           26 Mars 2015 - 11:4.           26 Mars 2015 - 10:3.           25 Mars 2015 - 17:3.           25 Mars 2015 - 17:2.           19 Mars 2015 - 17:2.           19 Mars 2015 - 17:2.           19 Mars 2015 - 18:1.           19 Mars 2015 - 18:2.           23 Mars 2015 - 11:2.           30 Mars 2015 - 09:1.           27 Mars 2015 - 15:0.                                                            | 4<br>3<br>6<br>9<br>9<br>2<br>6<br>0<br>2<br>3<br>8<br>8<br>4<br>3                |
| Recherche étendue ×<br>Objet<br>test mme cgx<br>test mme testcgx<br>Test action par lot 2<br>test action lot<br>test facture entrante<br>test facture entrante<br>test gn mme cgx<br>test<br>test sign<br>Test app tablette<br>test couleur type<br>test couleur type<br>test bdc | Référence           cgx           cgx           MC 2015 0.           MC 2015 0.           test 1 - 6           test_cgx - 1           cgx           - 6                       | Référence | Référence  | Suivi par    | Date de création           19 Mars 2015 - 15.1.           19 Mars 2015 - 16.0.           26 Mars 2015 - 11.4.           26 Mars 2015 - 10.3.           25 Mars 2015 - 17.3.           25 Mars 2015 - 17.2.           19 Mars 2015 - 17.2.           19 Mars 2015 - 17.2.           19 Mars 2015 - 18.1.           19 Mars 2015 - 18.2.           23 Mars 2015 - 11.2.           30 Mars 2015 - 09.1.           27 Mars 2015 - 15.2.           7 Mars 2015 - 15.2.                              | 4<br>3<br>6<br>9<br>2<br>2<br>6<br>6<br>0<br>2<br>3<br>3<br>8<br>8<br>4<br>3<br>4 |
| Recherche étendue ×<br>Objet<br>test mme cgx<br>test mme testcgx<br>Test action par lot 2<br>test action lot<br>test facture entrante<br>test facture entrante<br>test gan<br>test sign<br>Test app tablette<br>test couleur type<br>test bdc<br>Test modification circuit        | Référence           cgx           cgx           MC 2015 0.           MC 2015 0.           test 1 - 6           test 2 cgx - 1           cgx           - 6           MC/MA(/M. | Référence | Référence  | Suivi par    | Date de création           19 Mars 2015 - 15.1.           19 Mars 2015 - 16.0.           26 Mars 2015 - 11.4           26 Mars 2015 - 11.4           26 Mars 2015 - 17.3.           25 Mars 2015 - 17.2.           19 Mars 2015 - 17.2.           19 Mars 2015 - 17.2.           19 Mars 2015 - 18.1.           19 Mars 2015 - 18.1.           19 Mars 2015 - 18.2.           23 Mars 2015 - 11.2.           30 Mars 2015 - 15.0.           27 Mars 2015 - 15.2.           03 Avr 2015 - 15.2. | 4<br>3<br>6<br>9<br>2<br>6<br>6<br>0<br>2<br>3<br>8<br>8<br>4<br>3<br>4           |

### • Etape 4: Sélectionnez le document recherché

Dans la liste des résultats de la recherche, double-cliquez sur le document correspondant à votre recherche. Le document s'ouvrira dans un nouvel onglet dans votre bandeau de droite.

Si vous souhaitez ajouter ou enlever des informations dans la liste des documents, il vous suffit de personnaliser les colonnes en cochant ou décochant les types de données à afficher. Pour cela cliquez sur la flèche à à droite du titre des colonnes (1) puis sélectionnez « colonne » (2) et cochez ou décochez les cases souhaitées :

by LegalBox - http://documentation.legalbox.com

| =0 | rmulaire de r | echero | he  |             |     |      | ſ                        |   |                                        | 1            |                      |     |
|----|---------------|--------|-----|-------------|-----|------|--------------------------|---|----------------------------------------|--------------|----------------------|-----|
|    | Objet         | E      | Exp | Sign        | Pou | Suiv | Chrono                   |   | Date de création                       |              | Date de modification | J., |
|    | TEST 2        | À      | \$  | Mari        |     |      | 26/03/20 <mark>15</mark> |   | •                                      | <b>↑</b>     | Tri croissant        |     |
|    | <b>T</b> . 0  |        |     | 101011      |     |      | 3                        |   | ?id?                                   | $\downarrow$ | Tri décroissant      |     |
|    | Test flux     | V      |     | Mon         |     |      | 25/03/2015               |   | Objet                                  | 114          | Colonnes             |     |
|    | test flux     | V      |     | Mon         |     |      | 25/03/2015               |   | Etat                                   |              | าวเป็นระบาว          |     |
|    | test MLE 2    | V      |     | Mon         |     |      | 27/03/20 <mark>15</mark> |   | Exp. / Dest.                           |              | 27/03/2015           |     |
|    | test mle      | V      |     | Mon         |     |      | 27/03/20 <mark>15</mark> |   | Signataire                             |              | 27/03/2015           |     |
|    | deuxième      | V      | \$  | Mon         |     |      | S-21/04/20               | 1 | Pour action                            |              | 24/04/2015           |     |
|    | test FRN      | À      |     | age<br>Mon  |     |      |                          |   | Visa préalable                         |              | 06/06/2016           | 3   |
|    | Test mod      | A      | ⇒   | Mon         |     |      | S-03/04/20               | 1 | Four avis                              |              | 02/10/2015           |     |
|    | test OPH      | V      | \$  | Mon<br>Mari |     |      | 06/04/2015               |   | Référence                              |              | 10/11/2015           |     |
|    | Test flux     | A      |     | Mon         |     |      | 30/03/2015               |   | Référence externe                      |              | 02/10/2015           |     |
|    | Test valid    | A      | ⇒   | Mon         |     |      | S-01/04/20               | 1 | Suivi par                              |              | 02/10/2015           |     |
|    | Test trait    | A      | \$  | Mon         |     |      | S-01/04/20               | 1 | Chrono                                 |              | 02/10/2015           |     |
|    | test distri   | A      | \$  | Mon         |     |      | S-24/04/20               | 1 | Date de création                       |              | 02/10/2015           |     |
|    | test OPH      | À      | \$  | Mon         |     |      | 06/04/2015               |   | Date de modification<br>Jours restants |              | 17/08/2015           |     |

# Sauvegarder une recherche

A partir de la recherche étendue, il est maintenant possible de sauvegarder une recherche avec les différents filtres disponibles.

Chaque recherche sauvegardée est propre à chaque utilisateur et donc non-visible sur les autres comptes utilisateur.

Insérez les différent filtres que doit contenir la recherche puis cliquez sur "sauvegarder la recherche" :

by LegalBox - http://documentation.legalbox.com

| Recherche étendue ×                            |                                                                   |   |
|------------------------------------------------|-------------------------------------------------------------------|---|
| Formulaire de recherche                        | (                                                                 | Э |
| Mots clés                                      | test                                                              |   |
| Hashtag                                        | ×                                                                 | ' |
| Rechercher dans le contenu des documents       |                                                                   |   |
| Contact (Expéditeur / Destinataire)            |                                                                   |   |
| Inclure les doublons (contacts dupliqués)      |                                                                   |   |
| Type de circuit                                | Courrier entrant ×                                                |   |
| Service                                        |                                                                   |   |
| Statut                                         | ×                                                                 |   |
| Début                                          | 01/01/2016                                                        |   |
| Fin                                            | 08/06/2016                                                        |   |
| Nombre de résultats                            | 25 ~                                                              |   |
| Effectuer la recherche à partir du plus récent |                                                                   |   |
| Exporter sous Excel                            | par chrono Sauvegarder la recherche Ajouter un autoform Recherche | r |

Saisissez le nom de la sauvegarde et cliquez sur "ok"

| Ha        | shtaq                                                          |
|-----------|----------------------------------------------------------------|
| Re        | Sauvegarder la recherche                                       |
| Cc<br>Inc | Veuillez entrer un nom pour cette recherche<br>test sauvegarde |
| Ту        | OK Annuler                                                     |
| Sei       | rvice                                                          |

Après avoir enregistré votre recherche, vous pourrez retrouvez ce filtre dans la liste déroulante "recherches sauvegardées" :

by LegalBox - http://documentation.legalbox.com

| Recherche étendue ×        |                               |                           |                          |                     |            |  |  |  |
|----------------------------|-------------------------------|---------------------------|--------------------------|---------------------|------------|--|--|--|
| Formulaire de recherche    |                               |                           |                          |                     |            |  |  |  |
| Recherches                 |                               |                           |                          |                     | )          |  |  |  |
| Sauvegardees:<br>Mots clés | test sauvegarde               | 1001                      |                          |                     | ſm         |  |  |  |
| Hashtan                    |                               |                           |                          |                     |            |  |  |  |
| Dochorchor dans            | la contonu dos documents      |                           |                          |                     |            |  |  |  |
|                            | e contenu des documents       |                           |                          |                     |            |  |  |  |
| Contact (Expedite          | eur / Destinataire)           |                           |                          |                     |            |  |  |  |
| Inclure les doublo         | ns (contacts dupliqués)       |                           |                          |                     |            |  |  |  |
| Type de circuit            |                               | Courrier entrant $\times$ |                          | ~                   |            |  |  |  |
| Service                    |                               |                           |                          |                     |            |  |  |  |
| Statut                     |                               |                           |                          | ~                   |            |  |  |  |
| Début                      |                               | 01/01/2016                |                          |                     |            |  |  |  |
| Fin                        |                               | 08/06/2016                |                          |                     |            |  |  |  |
| Nombre de résulta          | ats                           | 25 ~                      |                          |                     |            |  |  |  |
| Effectuer la reche         | erche à partir du plus récent |                           |                          |                     |            |  |  |  |
| Exporter sous Exc          | Recherche                     | er par chrono             | Sauvegarder la recherche | Ajouter un autoform | Rechercher |  |  |  |

# 4. Recherche par chrono

L'application offre la possibilité d'effectuer une recherche par n° de chrono.

Pour cela, cliquez sur le bouton "Par chrono" dans le menu principal :

by LegalBox - http://documentation.legalbox.com

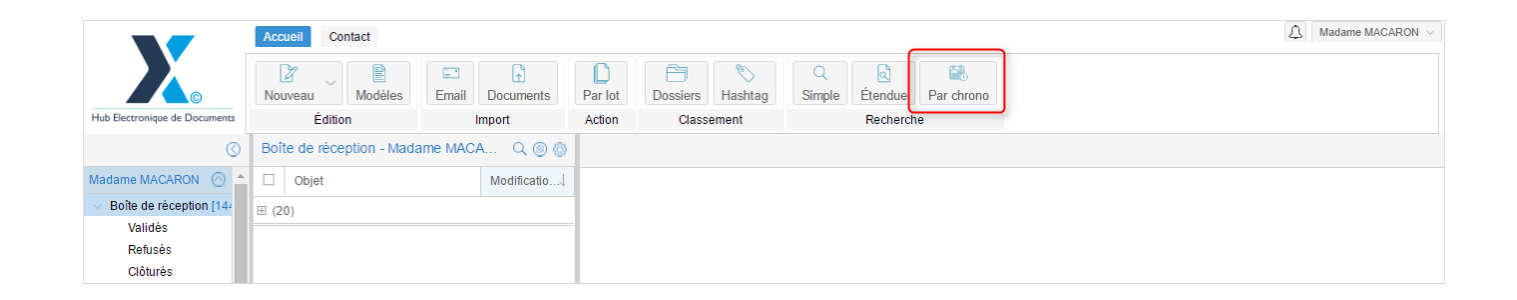

Remplissez les champs de recherches proposés : Service, date du chrono et numéro dans la journée. Puis cliquez sur "rechercher" :

# Rechercher des documents - 09-16-2016 by LegalBox - http://documentation.legalbox.com

| Recherche par chrono ×                 |                         |                         |                      |
|----------------------------------------|-------------------------|-------------------------|----------------------|
| Formulaire de recherche                |                         |                         | $\otimes$            |
| Service                                | Cabinet du Maire        | ×                       |                      |
| Date du chrono                         | 2016-09-13              |                         |                      |
| Numéro dans la journée (0, 1, 2, etc.) | 2                       |                         |                      |
| Exporter sous Excel                    |                         |                         | Rechercher           |
| C Objet Etat Exp. / S                  | Signat Pour a Suivi par | Chrono Date de création | Date de modification |
|                                        |                         |                         |                      |
|                                        |                         |                         |                      |
|                                        |                         |                         |                      |
|                                        |                         |                         |                      |
|                                        |                         |                         |                      |
|                                        |                         |                         |                      |
|                                        |                         |                         |                      |
|                                        |                         |                         |                      |
|                                        |                         |                         |                      |

Les résultats de la recherche s'affichent dans la partie du bas. Pour ouvrir le courrier, double-cliquez dessus.

by LegalBox - http://documentation.legalbox.com

| Recherche par chrono $\times$          |                  |                                         |              |                  |                      |         |
|----------------------------------------|------------------|-----------------------------------------|--------------|------------------|----------------------|---------|
| Formulaire de recherche                |                  |                                         |              |                  |                      | $\odot$ |
| Service                                | Cabinet du Maire |                                         |              | ×                |                      |         |
| Date du chrono                         | 2016-08-17       | $\stackrel{_{\pm\pm}}{_{\pm\pm}}\times$ |              |                  |                      |         |
| Numéro dans la journée (0, 1, 2, etc.) | 2                |                                         |              |                  |                      |         |
| Exporter sous Excel                    |                  |                                         |              |                  | Reche                | ercher  |
| Cobjet Etat Exp. /                     | Signat Pour a    | Suivi par                               | Chrono       | Date de création | Date de modification |         |
| Copie de test À 🗇 dkz                  | Monsie           |                                         | 17/08/2016-2 | 17/08/2016       | 17/08/2016           | -12     |
|                                        |                  |                                         |              |                  |                      |         |
| Nb résultats par page: 25 - I 🔣 🤇      |                  |                                         | 1-1/1        |                  |                      |         |

En cliquant sur le bouton "exporter sous excel", l'application vous génère le fichier excel des résultats de votre recherche.

Copyright © 2015 LegalBox, Tous droits réservés.